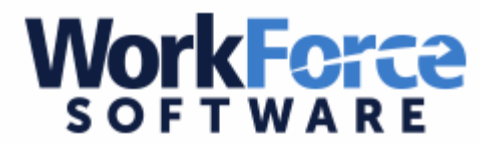

# How to Approve Workforce Time-off Requests & Time Sheets

Workforce is where employees can view hours worked for extra duties, allotment balances, and absences requested through Workforce or Absence Management.

#### \*\*\*Only accessible from U-46 district grounds\*\*\*

\*\*All time off requests and exceptions for the processing week should be adjusted and approved before you move on to approve the timesheets.

#### **Dashboard**

On the right side of your screen, you will see your exceptions for hourly time and the time off requests that are pending for your employees.

|                      | (2020)                   | Exceptions                                                                                                    |                                    |                                  |
|----------------------|--------------------------|----------------------------------------------------------------------------------------------------|------------------------------------|----------------------------------|
| Favorites            | 12 Schedules             |                                                                                                    |                                    | PV PD PD @                       |
| View Reports         | My Time Off              | DIANE ACOSTA                                                                                                    |                                    |                                  |
| 1000100              | Baulau Time Off Desurate | Fri 11/03                                                                                                    |                                    | ^                                |
|                      | Review Time Off Requests | PMissing In or Out time.                                                                                                    |                                    |                                  |
|                      | Assign Schedules         | JENNIFER FITZGERALD                                                                                                    |                                    |                                  |
| Time Entry           | Manage Group Schedules   | Thu 11/02                                                                                                    |                                    |                                  |
| ,                    |                          | Employee is inactive.                                                                                                    |                                    |                                  |
| Edit Time for Groups |                          | SUSAN SCHMEISSER                                                                                                    |                                    |                                  |
| Edit Employee Time   |                          | Wed 10/25                                                                                                    |                                    |                                  |
| Edit Employee Time   | Settings                 | PMissing In or Out time.                                                                                                    |                                    |                                  |
| Enter My Hours       |                          | Tue 10/31                                                                                                    |                                    |                                  |
| Approve Time Sheets  | Manage Delegations       | PMissing In time on Out e                                                                                                    | ntry.                              |                                  |
|                      |                          | Thu 11/02                                                                                                    |                                    |                                  |
|                      |                          | PMissing In or Out time.                                                                                                    |                                    | ~                                |
|                      |                          | DERDA CHELWSKI                                                                                                    |                                    |                                  |
|                      |                          |                                                                                                    |                                    |                                  |
|                      |                          |                                                                                                    |                                    |                                  |
|                      |                          | Time Off Request                                                                                                    | ts                                 |                                  |
|                      |                          | Time Off Reques                                                                                                    | ts<br>Status                       | Date                             |
|                      |                          | Time Off Reques                                                                                                    | ts<br>Status                       | Date                             |
|                      |                          | Time Off Request<br>Details<br>⊮ KARLA MENDOZA J ECN.<br>(FOOD SVC TECHNICIAN<br>FOOD AND NUTRITION<br>SERVICES (45628-9015-<br>072000074))                                                                                               | Status<br>Unapproved               | Date<br>11/00/2017               |
|                      |                          | Time Off Request<br>Details<br>KARLA INCHERENTION<br>FOOD SVC TECHNICIAN<br>FOOD AND NUTRITION<br>SERVICES (45628-8015-<br>072000074))<br>SILVIA TILLIS (FOOD SVC<br>TECHNICIAN FOOD AND<br>NUTRITION SERVICES<br>(23685-8016-087000960)) | Status<br>Unapproved<br>Unapproved | Date<br>11/10/2017<br>11/10/2017 |

# Time Off Requests

When you approve time off requests, you are acknowledging the absence of your employee whether they are scheduling a vacation or personal day or they are out sick. This process should be done on a weekly basis, and is due by the end of business each Wednesday.

Select the employee listed under Time Off Requests to approve time off.

|                      | 77777                    | Exceptions                                                                                                 |            | )—                           |   |
|----------------------|--------------------------|----------------------------------------------------------------------------------------------------|------------|------------------------------|---|
| Favorites            | 12 Schedules             |                                                                                                    |            | ₽ 2 2                        | 0 |
| View Reports         | 🐔 My Time Off            | DIANE ACOSTA                                                                                               |            | The rolling thread work when |   |
|                      | Seview Time Off Requests | Fri 11/03                                                                                                  |            |                              | ^ |
|                      | Assign Schedules         | PMissing In or Out time.                                                                                   |            |                              |   |
|                      | Managa Oraun Schedules   | JENNIFER FITZGERALD                                                                                        |            |                              |   |
| Time Entry           | Manage Group Schedules   | Thu 11/02                                                                                                  |            |                              |   |
|                      |                          |                                                                                                    |            |                              |   |
| Edit Time for Groups |                          | Wed 10/25                                                                                                  |            |                              |   |
| Edit Employee Time   | Settings                 | Missing In or Out time                                                                                     |            |                              |   |
| Enter My Hours       |                          | Tue 10/31                                                                                                  |            |                              |   |
| Approve Time Sheets  | Manage Delegations       | Missing In time on Out                                                                                     | entry      |                              |   |
|                      |                          | Thu 11/02                                                                                                  |            |                              |   |
|                      |                          | Missing In or Out time.                                                                                    |            |                              | ~ |
|                      |                          |                                                                                                    |            |                              |   |
|                      |                          |                                                                                                    |            |                              |   |
|                      |                          | Time Off Reque                                                                                             | sts        |                              |   |
|                      |                          | Details                                                                                                    | Status     | Date                         | - |
|                      | $\langle$                | ■ KARLA MENDOZA LEON<br>(FOOD SVC TECHNICIAN<br>FOOD AND NUTRITION<br>SERVICES (45628-9015-<br>072000074)) | Unapproved | 11/08/2017 - 11/10/2017      |   |
|                      |                          | SILVIA TILLIS (* 000 CVC<br>TECHNICIAN FOOD AND<br>NUTRITION SERVICES<br>(23695-9016-087000960))           | Unopposed  | 1178/2017                    |   |
|                      |                          | SILVIA TILLIS (FOOD SVO<br>TECHNICIAN FOOD AND<br>NUTRITION SERVICES                                       | Unapproved | 11/10/2017                   |   |

By clicking on the employee name, the approval screen will appear, and you can approve or reject the request.

| C EmpCenter                                                                                                    |                        | Help       | -     | Time O       | ff Approva       | al         |                       |             |        |          |         |          |     |
|----------------------------------------------------------------------------------------------------|------------------------|------------|-------|--------------|------------------|------------|-----------------------|-------------|--------|----------|---------|----------|-----|
| View Request List                                                                                                    | rove Request           | 🔀 Reject R | quest |              |                  |            |                       |             |        |          |         |          |     |
| Request Summary<br>ORTIZ, ALDO (CUSTODIAN-H<br>OPERATIONS (12654-6005-02                                                                                                    | EAD PLANT<br>3000006)) | ⊙ Pendin   | 0     | Exceptions ( | (0) I<br>Date/Ti | Bank Usage | History<br>val Status | (1)<br>User |        | Commen   | its     |          |     |
| Date Pay Code                                                                                                    |                        | Hours      |       | 06/09/2      | 015 08:30        | am Pendin  | Q                     | ORTIZ       | , ALDO |          |         |          |     |
| Tue 05/17/2016 Vacation                                                                                                    |                        | 8.0        |       |              |                  |            |                       |             |        |          |         |          |     |
| Sick (Days)     Personal Days (Hours)     Personal Days (Days)     Vacation (Days)     Vacation (Days)     Vacation (Carryover (Hours))     Vacation Carryover (Hours)     Pfoating Holiday (Hours)     Pfoating Holiday (Days) | 100                    |            |       |              |                  |            |                       |             |        |          |         |          |     |
|                                                                                                    | 0                      | Jul 26     | Aug 9 | Aug 23       | Sep 6            | Sep 20     | Oct 4                 | Oct 18      | Nov 1  | Nov 15   | Nov 29  | Dec 13   | De  |
|                                                                                                    |                        | 2015       | 2015  | 2015         | 2015             | 2015       | 2015                  | 2015        | 2015   | 2015     | 2015    | 2015     | 2   |
| With Current Request                                                                                                    |                        |            |       |              |                  |            |                       |             | R      | equests: | This Re | iquest I | Per |

#### **Exceptions**

Exceptions occur when you have hourly employees or employees that do any hourly work and they have a missing punch. You will see an exception for any employee that has a missing punch or an error on their timesheet.

| ЕтрСептет                                                                                                    | ome 🕜 Help 👻 School District U46                                                                                            |                                                                                                    |           |
|----------------------------------------------------------------------------------------------------|----------------------------------------------------------------------------------------------------|----------------------------------------------------------------------------------------------------|-----------|
| Favorites                                                                                                    | Schedules                                                                                                    | Exceptions                                                                                                    | 2 20 20 3 |
| Time Entry                                                                                                    | <ul> <li>Mv Time Off</li> <li>Review Time Off Requests</li> <li>Assign Schedules</li> <li>Manage Group Schedules</li> </ul> | DIANE ACOSTA<br>Fri 11/03<br>Missing In or Out time.<br>JENNIFER EUZGERALD<br>Thu 11/02<br>Employee is inactive. | Ŷ         |
| <ul> <li>Edit Time for Groups</li> <li>Edit Employee Time</li> <li>Enter My Hours</li> <li>Approve Time Sheets</li> </ul> | Settings                                                                                                    | SUSAN SCHMEISSER<br>Wed 10/25<br>Missing In or Out time.<br>Tue 10/31<br>Missing In time on Out entry.           |           |
|                                                                                                    |                                                                                                    | Thu 11/02<br>Missing In or Out time.                                                                             | ~         |

You can select their name from the exception box and their timesheet will appear. In the example below, there is a red pin on the date with the issue. Additionally, there is an exception tab at the bottom of the page. This tab will also indicate the problem.

Payroll sends weekly emails to employees requesting the missing information regarding their hours worked. These exceptions will need to be corrected before the timesheet can be approved.

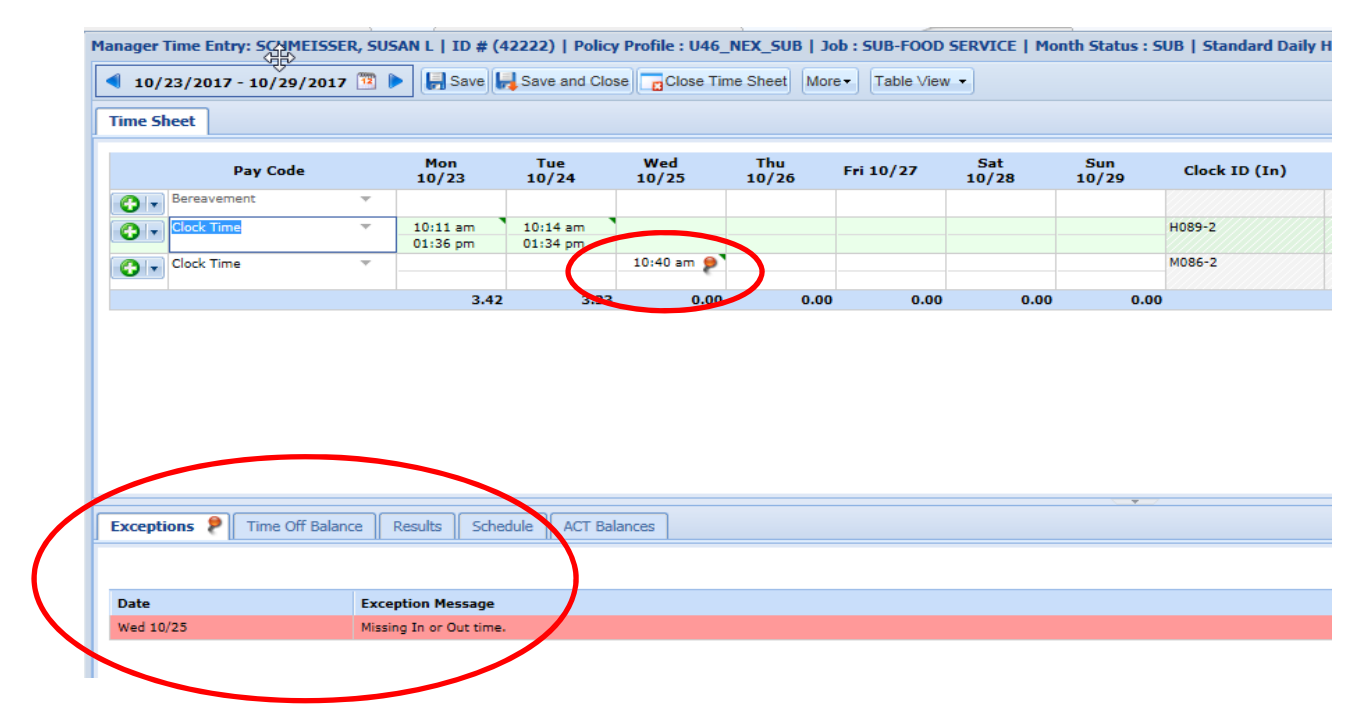

# **Approve Time Sheets**

When you approve timesheets for your employees, you are validating that the employee worked.

Select the "Approve Time Sheets" option to approve timesheets for your employees. Be certain you are approving time for the previous week that ended and not current time.

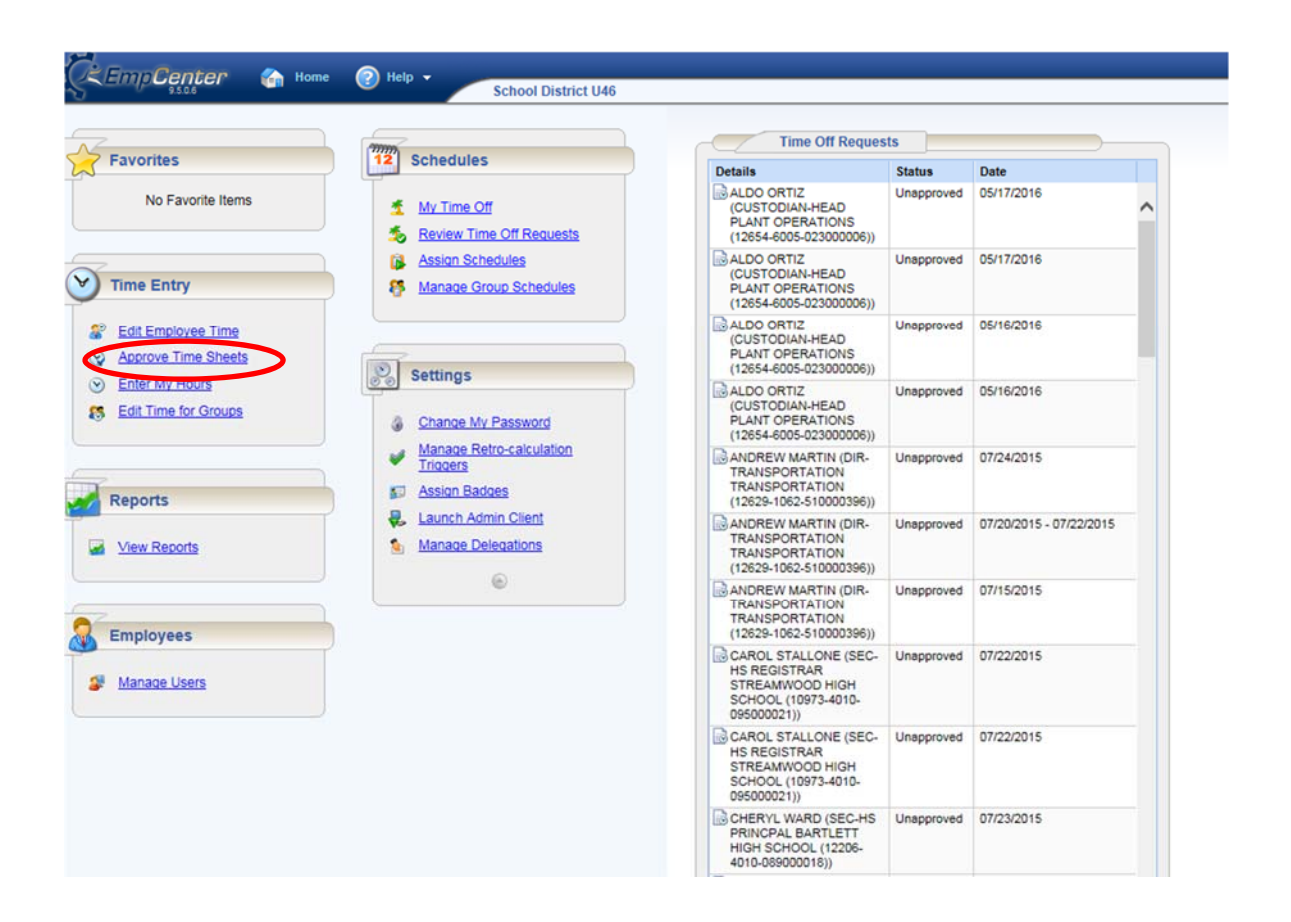

To approve timesheets, you should click on the Manager Approval check box and a green check mark will appear.

| Approve     | Current Time Sheet for Perio | d Ending 07/26/2015                      |             |             |            |         |         |
|-------------|------------------------------|------------------------------------------|-------------|-------------|------------|---------|---------|
| Employee ID | Employee Name                | Assignment                               | Total Hours | Leave Hours | Exceptions | Manager | Approva |
|             | HATTA, SUSAN                 | PLANT OPS ASSISTANT PLANT OPERATIONS (10 | 8.0         | 8.0 1       | No         | Approve |         |
|             | MEYER, WILLIAM               | COORD-CUSTODIAL SVCS PLANT OPERATIONS (1 | 0.0         | 0.0         | NO         | Approve | 0       |
|             | CREADON, JOSEPH              | SUPVR-GROUNDS PLANT OPERATIONS (1        | 40.0        | 40.0 M      | No         | Approve | ٢       |
|             | BEU, JOSHUA                  | COORD-CUSTODIAL SEC PLANT OPERATIONS (12 | 0.0         | 0.0 M       | No         | Approve | 0       |
|             |                              |                                          |             |             |            |         | -       |

If there are exceptions on the timesheets, the exception column will say "Yes" and from there you can click on the employee to view their timesheet and make any updates before your approval.

|                | Approve Current Time Sh | eet for Period Ending 10/29/2017            |                |                  |                   |                |                     |                |            |                     |
|----------------|-------------------------|---------------------------------------------|----------------|------------------|-------------------|----------------|---------------------|----------------|------------|---------------------|
| Employee<br>ID | e 📤 Employee Name       | Employee Assignment                         | Total<br>Hours | Regular<br>Hours | Overtime<br>Hours | Level<br>Hours | Comp Time<br>Earned | Leave<br>Hours | Exceptions | Manager<br>Approval |
| 13065          | CARDENAS, MARY          | SUB-FOOD SERVICE FOOD AND<br>NUTRITION SERV | 9.5            | 9.5              | 0.0               | 0.0            | 0.0                 | 0.0            | Yes        | Approve             |
| 18019          | ABELLA, MARY            | SUB-FOOD SERVICE FOOD AND<br>NUTRITION SERV | 9.75           | 9.75             | 0.0               | 0.0            | 0.0                 | 0.0            | No         | Approve             |
| 26560          | BAYNE, DIOVEY           | SUB-FOOD SERVICE FOOD AND                   | 0.0            | 0.0              | 0.0               | 0.0            | 0.0                 | 0.0            | No         | Approve             |
| 27157          | BATTAGLIA<br>THERE!     | SUB-FOOD SERVICE FOOD AND                   | 0.0            | 0.0              | 0.0               | 0.0            | 0.0                 | 0.0            | No         | Approve             |
| 27174          | CHAVEZ. SANDRA          | SUB-FOOD SERVICE FOOD AND                   | 9.75           | 9.75             | 0.0               | 0.0            | 0.0                 | 0.0            | No         | Approve             |
| 27186          | CARDENAS, JESUS         | SUB-FOOD SERVICE FOOD AND<br>NUTRITION SERV | 9.75           | 9.75             | 0.0               | 0.0            | 0.0                 | 0.0            | No         |                     |
| 27555          | BORISOVA,<br>VLADIMIRA  | SUB-FOOD SERVICE FOOD AND NUTRITION SERV    | 0.0            | 0.0              | 0.0               | 0.0            | 20                  | 0.0            | No         | Approve             |
| 42222          | SCHMEISSER,<br>SUSAN    | SUB-FOOD SERVICE FOOD AND<br>NUTRITION SERV | 6.5            | 6.5              | 0.0               | 0.0            | 0.0                 | 0.0            |            | Approve C           |
| 43539          | MESSER, LARRY           | SUB-FOOD SERVICE FOOD AND<br>NUTRITION SERV | 0.0            | 0.0              | 0.0               | 0.0            |                     | 0.0            | No         | Approve             |
| 44965          | LOPEZ, MIRIAM           | SUB-FOOD SERVICE FOOD AND<br>NUTRITION SERV | 0.0            | 0.0              | 0.0               | 0.0            | 0.0                 | 0.0            | NO         | Approve             |

Once you approve your timesheets, select "save approvals".

|         | Approve C | urrent time Sneet for Perio | od Ending 07/26/2015          |   |
|---------|-----------|-----------------------------|-------------------------------|---|
| Employe | e ID 🔺    | Employee Name               | Assignment                    | 1 |
|         |           | HATTA, SUSAN                | PLANT OPS ASSISTANT PLANT OPE |   |
|         |           | MEYER, WILLIAM              | COORD-CUSTODIAL SVCS PLANT (  |   |
|         |           | CREADON, JOSEPH             | SUPVR-GROUNDS PLANT OPERATI   |   |
|         |           | BEU, JOSHUA                 | COORD-CUSTODIAL SEC PLANT OF  |   |
|         |           | TEBELL, JAY                 | SUPVR-MAINTENANCE PLANT OPE   |   |
|         |           | RAMOS, RICHARD              | COORD-FACILITIES PLANT OPERAT |   |
|         |           | BERNA, GREG                 | ARCHITECT PLANT OPERATIONS (2 |   |

# Manage Delegations

You would use this delegation when you are going to be on vacation or unavailable to approve your timesheets. When you set this up, you are giving your approval rights to another employee.

Select Manage Delegations

| EmpCenter 🏤 Home                                                                              | Belp - School District U46                                          |
|-----------------------------------------------------------------------------------------------|---------------------------------------------------------------------|
| Favorites                                                                                     | Schedules                                                           |
| Edit Employee Time                                                                            | <u>My Time Off</u> <u>Review Time Off Requests</u> Assian Schedules |
| Time Entry                                                                                    | Manage Group Schedules                                              |
| <ul> <li>Enter My Hours</li> <li>Edit Time for Groups</li> <li>Approve Time Sheets</li> </ul> | Settings                                                            |
| Reports                                                                                       |                                                                     |
| View Reports                                                                                  |                                                                     |

Select Delegate Authority, then select Search to view your delegation options.

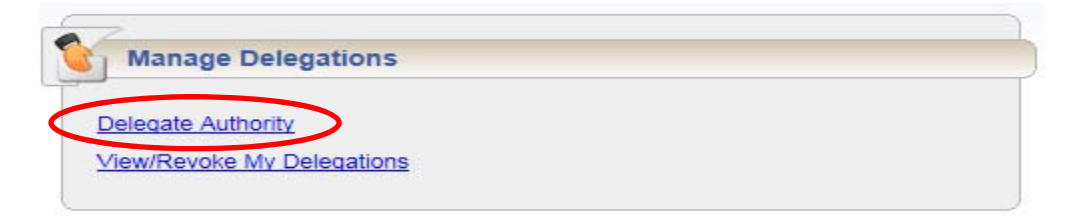

| Enter Searc                                             | h Criteria                    |
|---------------------------------------------------------|-------------------------------|
| Group Description                                       | •                             |
|                                                         |                               |
| Cancel                                                  | Search                        |
| You may use * as a w<br>instance, ab* would n<br>abbey. | vildcard. For<br>match abc or |

To delegate your employees, select the check box next to your name and update the effective date range for the time of the delegation and select the Next button.

| Choose Delegate Options      |                  |                |                    |                     |
|------------------------------|------------------|----------------|--------------------|---------------------|
| Assignment Group             | Role to Delegate | Effective Date | End Effective Date | Allow Re-delegation |
| ✓ DIANE BELTON Employees (7) | Manager, Group 🗸 | 11/28/2017     | 11/28/2018         |                     |
|                              |                  |                |                    |                     |
|                              | Cancel           | Next           |                    |                     |

Enter the employee id or name of the employee that you wish to delegate your approval rights and their information will appear on the screen. Select their name and the delegation of approvals will be in place for the period of time requested.

|                                                                                                   | Help - Delegate       |
|---------------------------------------------------------------------------------------------------|-----------------------|
|                                                                                                   | Search Results        |
| Search for Delegation<br>Recipients                                                               | Select                |
| User ID:                                                                                          |                       |
| 42002                                                                                             | Name User IE          |
| First Name:                                                                                       | O CREDE, SHAUNA 42002 |
| Last Name:                                                                                        | Select                |
| Only those who can receive one of the selected roles will be shown.                               |                       |
| Cancel Search                                                                                     |                       |
| Max Results: 200<br>You may use * as a wildcard. For<br>instance, ab* would match abc or<br>abbey | 2                     |

If you wish to modify your delegation request, select the View/Revoke My Delegations and select the search button to view all delegations assigned. From this screen, you may revoke a delegation by selecting the Revoke option.

| Manage Delegations |  |  |
|--------------------|--|--|
|                    |  |  |
|                    |  |  |
| Delegate Authority |  |  |

| Enter Search Criteria                                                          |
|--------------------------------------------------------------------------------|
| Group Description:                                                             |
| First Name:                                                                    |
| Last Name:                                                                     |
| User ID:                                                                       |
| As Of Date:<br>MM/dd/yyyy                                                      |
| Cancel Search                                                                  |
| You may use * as a wildcard. For<br>instance, ab* would match abc or<br>abbey. |

| Assignment Group              | Recipient               | Effective Date | End Effective Date | Delegated Role | Role After Delegation | My Current Role | Actions          |  |
|-------------------------------|-------------------------|----------------|--------------------|----------------|-----------------------|-----------------|------------------|--|
| A REAL PROPERTY & AND ADDRESS | RECEIPTION RECOMMENDIAL | 02/14/2014     | 02/13/2014         | Manager, Group | Manager, Group        | Manager, Group  | Nothing to revok |  |
| COLUMN THE POST OFFICE        | NUMBER OF STREET        | 02/04/2016     | 01/01/3000         | Manager, Group | Manager, Group        | Manager, Group  | Revoke           |  |

Back